# 1 Découvrir la programmation réactive

Afin d'illustrer la programmation réactive, nous allons utiliser le framework reactor.

# 1.1 Traitement d'une donnée unique

Dans la programmation réactive, les actions sont toutes asynchrones et déclenchées par l'arrivée d'une donnée à traiter. Cette donnée peut être unique (ou absente) ou bien multiple. Dans Reactor, les données uniques sont codées par la classe Mono. Voici un exemple

```
package myboot.app6.test;
import org.junit.jupiter.api.Test;
import reactor.core.publisher.Mono;
public class testReactor {
    @Test
    public void testMono() {
        System.out.println("--__test_Mono");
        Mono.just(10)//
            .subscribe(System.out::println);
    }
}
```

L'installation d'un consommateur de donnée (avec la méthode subsribe ) active le traitement et la donnée 10 est transmise à println.

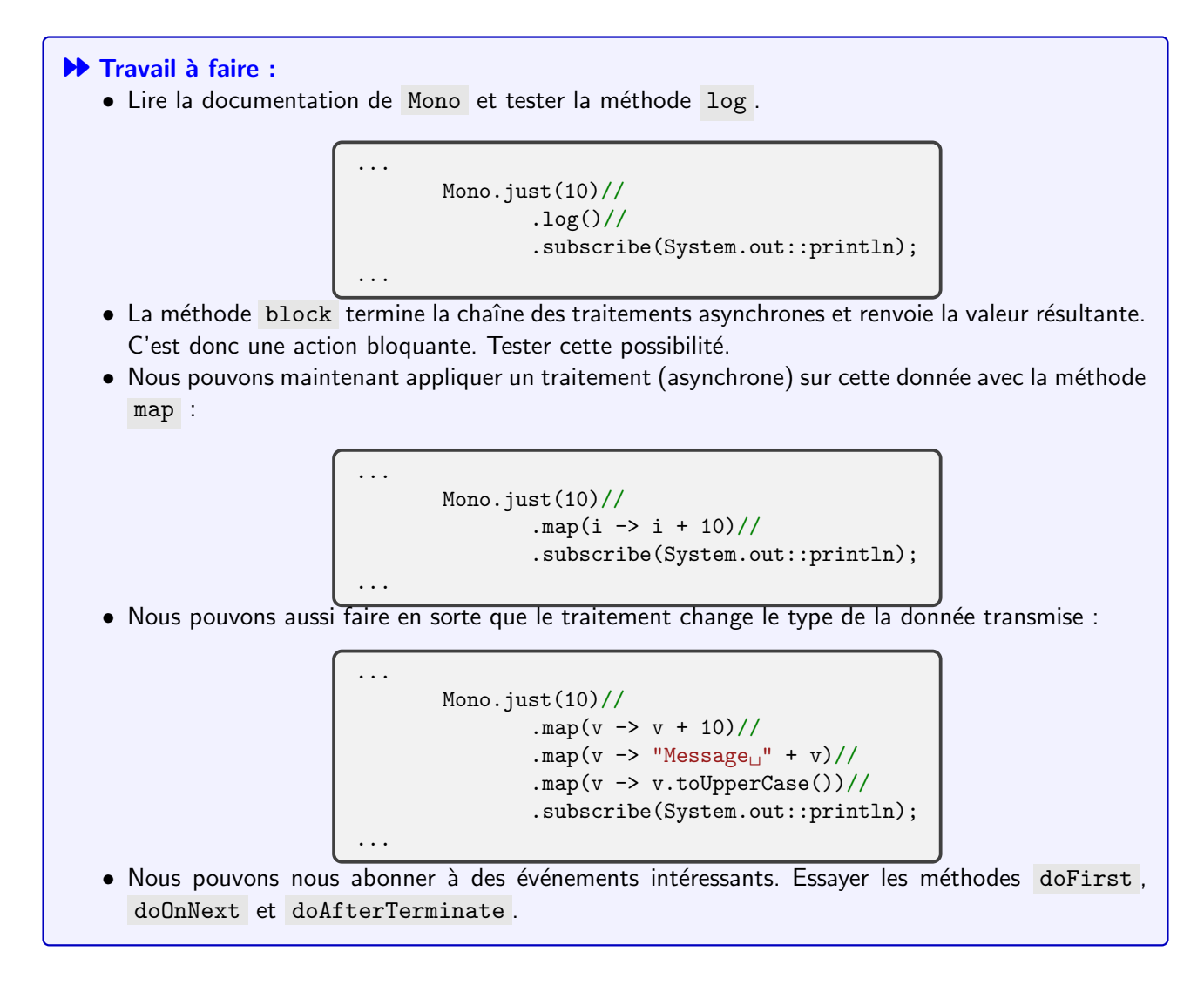

## 1.2 Traitement de données multiples

Dans Reactor, les données multiples sont traitées par la classe Flux. Voici trois exemples :

```
Flux.just(1, 2, 3)//
    .subscribe(System.out::println);
Flux.range(1, 10)//
    .subscribe(System.out::println);
Mono.just(5)//
    .repeat(10)//
    .subscribe(System.out::println);
```

### Travail à faire :

- Tester la méthode filter. Utiliser les méthodes bloquantes blockFirst et blockLast pour développer des tests unitaires. Utiliser ensuite collectList et block.
- Tester les méthodes all et any. Utiliser la méthode block pour développer des tests unitaires.
- Utiliser ensuite sort et distinct pour filtrer un flux.
- Agrandir ensuite un flux avec concatWith et concatWithValues.
- Ajouter un traitement (map) qui va freiner le flux pour observer les effets sur les étapes suivantes.
- Avec (flatMap) ajouter la production d'un flux.
- Tester la création d'un *buffer* avec buffer(n), bufferUntil et bufferUntilChanged
- Avec zipWith créer un flux qui résulte du traitement de deux autres flux. Quel est le résultat si les flux n'ont pas la même taille?
- Avec zip (méthode statique) agréger deux (ou trois) autres flux. Quel est le résultat?
- Utiliser les méthodes then et thenMany pour enchaîner la fin des traitements d'un Flux avec d'autres traitements sur un autre flux.

## **1.3 Traitement des erreurs**

### Travail à faire :

- Générer un flux d'entiers entre 1 et 20. Ajouter un traitement qui va générer un erreur sur les entiers entre 10 et 15. Quel est le résultat?
- Utiliser la méthode onErrorContinue pour capter l'erreur.

# 2 Utiliser Spring Data avec Redis

### Travail à faire :

- Commencez, dans une autre fenêtre, à charger et à compiler la dernière version de la BD NoSql Redis (à partir des sources).
- Créez le package myboot.app6.repo.
- Ajoutez la dépendance ci-dessous :

```
<dependency>
    <groupId>org.springframework.boot</groupId>
    <artifactId>spring-boot-starter-data-redis</artifactId>
</dependency>
```

Enrichissez la configuration avec l'activation de Spring-Data-Redis :

package myboot.app6.repo;

```
import org.springframework.context.annotation.Configuration;
import org.springframework.data.redis.repository.configuration.EnableRedisRepositories;
import product Startane
```

import myboot.Starter;

```
@Configuration
@EnableRedisRepositories(basePackageClasses = Starter.class)
public class ConfigRedis {
```

```
}
```

• Créez un POJO afin de modéliser la données à sauvegarder :

private String id; private String name; private Gender gender; private int grade;

```
package myboot.app6.repo;
import org.springframework.data.annotation.Id;
import org.springframework.data.redis.core.RedisHash;
import lombok.AllArgsConstructor;
import lombok.Data;
import lombok.NoArgsConstructor;
@RedisHash("Student")
@Data
@NoArgsConstructor
@AllArgsConstructor
public class Student {
    public enum Gender {
        MALE, FEMALE
    }
    @Id
```

Définissez ensuite le dépôt Spring-Data :

```
package myboot.app6.repo;
import org.springframework.data.repository.CrudRepository;
import org.springframework.stereotype.Repository;
@Repository
public interface StudentRepository extends CrudRepository<Student, String> {
} 4
```

Testez ce composant avec le code ci-dssous